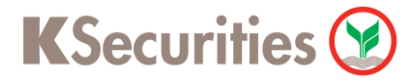

## วิธีการแจ้งการถอนเงินผ่านระบบ

## K Cyber Trade on mobile

**User Guide** 

## **K**Securities

36,344.58 M 🔛 丨

>

> >

>

>

>

>

> 

TH EN

~

บาท

. . .

More

#### วิธีการแจ้งการถอนเงินผ่านระบบ : K Cyber Trade on mobile

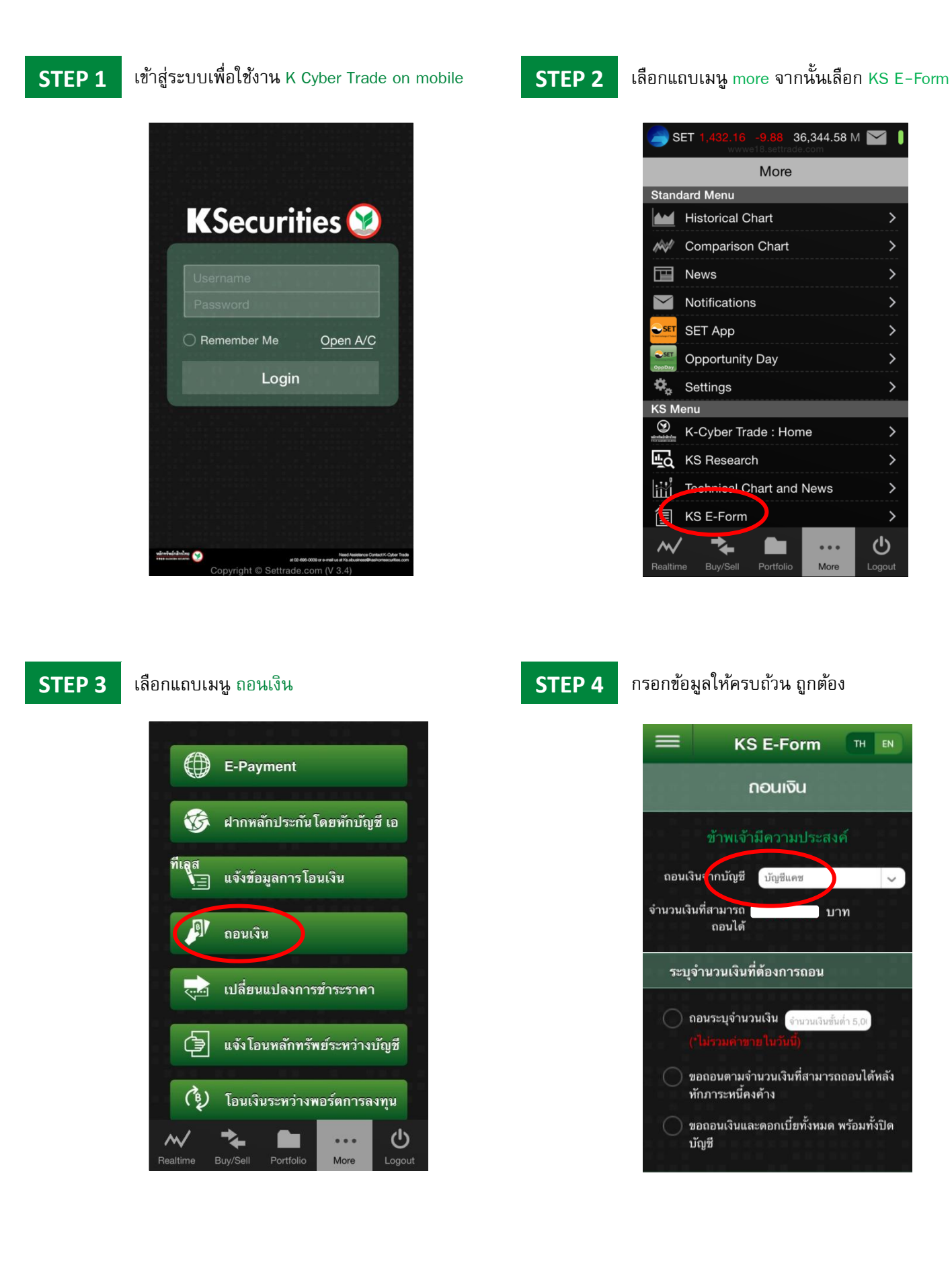

# KSecurities 🤡

### วิธีการแจ้งการถอนเงินผ่านระบบ : K Cyber Trade on mobile

#### STEP 5

กรอกข้อมูลให้ครบถ้วน จากนั้นกดปุ่ม ตกลง

NOTE

กรณีถอนครั้งแรก กรุณาส่งสำเนาหน้า สมุดบัญชีมาตามที่อยู่ที่กำหนด

| ระบุช่องทางการรับเงื                                                     | ່ານ                                                                    |
|--------------------------------------------------------------------------|------------------------------------------------------------------------|
| โอนเงินเข้า บัญชีธา<br>ข้าพเจ้าได้แจ้งความ<br>บัญชีแบบออนไลน์ไ<br>/ ODD) | มาคาร กลิกรไทย ที่<br>มประสงค์ใช้บริการหัก<br>เว้กับบริษัทฯ (E-Payment |
| โอนเงินเข้า บัญชีธา<br>ความประสงค์ในหา<br>บัญชีเงินฝาก (ATS              | มาคารที่ข้าพเจ้า ได้แจ้ง<br>มังสือขอให้ธนาคารหัก<br>) ไว้กับบริษัทฯ    |
| โอนเงินเช้า บัญชีธา<br>ละเอียดดังนี้                                     | มาคารที่ข้าพเจ้า <b>ตามราย</b>                                         |
| 🔵 อื่นๆ โปรดระบุ                                                         |                                                                        |
| โทรศัพท์ติดต่อ                                                           | ร์โทรศัพท์ 10 หลัก                                                     |
| รทัส PIN 🔒                                                               | ตัวเลข 6 หลัก                                                          |
| ตกลง                                                                     | ยกเลิก                                                                 |

| ธนาคาร          | ธนาคารกสิกรไทย |
|-----------------|----------------|
| สาขา            |                |
| เลขที่<br>บัญชี |                |
| ประเภท<br>บัญชี | 🔵 ออมทรัพย์    |
|                 | 🔵 กระแสรายวัน  |
|                 | อื่นๆ โปรดระบุ |